第II章 5. NRKWEB事務システム

NRKWEB事務システムの画面構成、各メニューで行うことができる事務手続きなどを説明します。

# 第Ⅱ章 5-1. HOME画面

NRKWEB事務システムにログインすると、下記の画面がHOME画面として表示されます。

| (1) メニ:<br>(1) メニ:<br>F・キービン<br>下・ム<br>調査管理機制 新 12345678 | 1 -<br>グ- ネ小ワーン1-2                                        | (2)確定拠出年金業務に関するお知らせ<br>(2)確定拠出年金業務に関するお知らせ                            | 3) ユーザー名<br>(4) ログアウト<br>ユーザー名: 年金 太郎 ログアウト |
|----------------------------------------------------------|-----------------------------------------------------------|-----------------------------------------------------------------------|---------------------------------------------|
| プラン情報 0003450:<br>HOME<br>事務受付業務<br>企業選択<br>加入者業務        | フラン1<br>確定拠出年:<br>・各メニューよりそ<br>また、お知らせい                   | 全業務に関するお知らせ<br>â室拠出年金の業務を行ってください。<br>D詳細を確認する場合は、各お知らせの違択ボタンを押してください。 | <u>上(あるご質問</u>                              |
| 加入者業務(取消訂正)<br>地合業改                                      | 日付                                                        | 件名                                                                    |                                             |
| 計並業務<br>データファイル送信                                        | yyyy/mm/dd                                                | 掛金のお知らせ(合計・事業所別明細)確認のお願い                                              |                                             |
| 事務照会業務                                                   | vvvv/mm/dd                                                | 掛金のお知らせ(明細)確認のお願い                                                     |                                             |
| 一包送信状況照会                                                 | yyyy/mm/dd                                                | 掛金のお知らせ(合計)確認のお願い                                                     | <u></u><br>                                 |
| 消訂正送信状況照会                                                | vvvv/mm/dd                                                | 掛金業務対応のお願い                                                            |                                             |
| ータダウンロード                                                 | yyyy/mm/dd                                                | 給与ポイント通知業務対応のお願い                                                      |                                             |
|                                                          | yyyy/mm/dd                                                | 加入者属性変更データアップロード承認のお願い                                                |                                             |
| 作マニュアル                                                   | yyyy/mm/dd                                                | 掛金データ登録完了のお知らせ                                                        |                                             |
| <u>の他</u><br>- ザー情報変更                                    | yyyy/mm/dd                                                | 掛金データエラー対応のお馴い                                                        | 選択                                          |
| お問い合わせ先 -<br>D信託銀行<br>H1234-5678                         | <ul> <li>※「件名」欄の右I<br/>メール送信が行</li> <li>NRKからの</li> </ul> | ニ赤字のコメントが表示されているお知らせは<br>えておりません。<br>お知らせ                             | 確定拠出年金業務に関するお知らせ 一覧                         |
|                                                          | • 運営管理機                                                   | 関からのお知らせ                                                              |                                             |

#### (1)メニュー

メニュー欄です。それぞれの項目をクリックすると各取引画面に遷移します。

| メニュー        | 機能                                 |  |
|-------------|------------------------------------|--|
| 事務受付業務      |                                    |  |
| 企業選択        | 自社以外の事務も行っている場合に、どの企業の事務を行うか選択でき   |  |
|             | ます。                                |  |
| 加入者業務       | 加入者情報の検索や加入者情報の変更ができます。            |  |
| 加入者業務(取消訂正) | 一度登録した内容を取消または訂正する場合で、加入者業務からでは    |  |
|             | 変更ができない項目があります。その場合に、当メニューより処理を行い  |  |
|             | ます。                                |  |
| 掛金業務        | 各月の掛金合計額の確認。加入者毎の掛金額の確認ができます。      |  |
| データファイル送信   | 掛金データや従業員データ等のファイルを送信することができます。。   |  |
| 事務照会業務      |                                    |  |
| データ送信状況照会   | 「データファイル送信」や「加入者業務」で処理したデータの確認等ができ |  |
|             | ます。                                |  |
| 取消訂正送信状況照会  | 「加入者業務(取消訂正)」で処理したデータの確認ができます。     |  |
| データダウンロード   | 加入者データや掛金データ等各種データをCSV形式でダウンロードでき  |  |
|             | ます。                                |  |
| ガイド         |                                    |  |
| FAQ         | 照会の多い質問について記載しています。                |  |
| 操作マニュアル     | NRK作成のWEB事務システムの操作マニュアルです。         |  |

#### (2)確定拠出年金業務に関するお知らせ

・各種業務に関するお知らせや、処理の終了、NRK、運営管理機関からのお知らせが表示されます。 ・過去のお知らせの内容を確認する場合は、確定拠出年金業務に関するお知らせ一覧をクリックしてく ださい。

### (3)ユーザー名

・ログインしたユーザーの氏名が表示されます。

## (4)ログアウト

・ログアウトをクリックすると、NRKWEB事務システムは終了します。